## **Getting Started**

## **Resetting a Forgotten Password**

If you happen to forget your password, you can easily reestablish a new one from the Charter Bank Home page—no need to call us!

| CHARTER                   |                                                                                   |
|---------------------------|-----------------------------------------------------------------------------------|
| BANK                      | CONTINUE                                                                          |
| art Your Success With Us! | Back to Sign In                                                                   |
|                           |                                                                                   |
| USERNAME                  | t is your oldest sibling's birthday month and year? (e.g., January 1900) required |
|                           | ANSWER                                                                            |
|                           | ANOTEN                                                                            |
| PASSWORD SHOW             |                                                                                   |
| PASSWORD SHOW             | SEND RESET LINK                                                                   |
| PASSWORD SHOW             | SEND RESET LINK<br>Back to Sign In                                                |

- **1.** Click the "Password" link.
- 2. Enter your username and click the **Continue** button.
- 3. Answer the security question and click the Send Reset Link button.
- **4.** An email will be sent to you. Follow the instructions to reset your password.

## **Getting Started**

## Retrieve a Forgotten Username

If you happen to forget your username, you can easily retrieve it from the Charter Bank Home page—no need to call us!

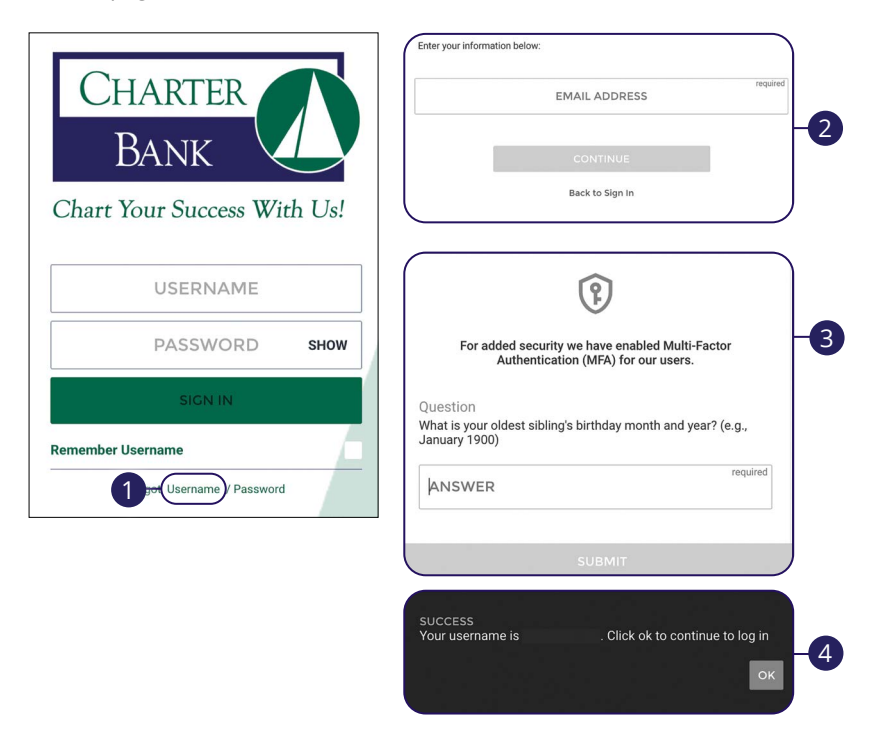

- 1. Click the "Forgot Username" link.
- 2. Enter your email address and click the **Continue** button.
- **3.** Answer the security question and click the **Submit** button.
- 4. Your username will be displayed. Click the **Ok** button to log in.